## Tilret publiceringsår – Nummer/Artikel

## Nummer

Når man i den nuværende udgave af OJS 3 publicerer et nummer, bliver publiceringsdatoen automatisk sat til dags dato. Derfor er det vigtigt, at man umiddelbart efter publiceringen tilretter udgivelsesåret såfremt der er tale om et nummer, der ikke er publiceret i det indeværende år. Dette gøres ved at gå ind under 'Numre' > 'Tidligere numre' og klikke på den lille blå trekant ud for det relevante nummer. Derefter vælger man linket 'Redigér'.

| OJS på dansk 🛛 👻                              | Opgaver 807                                                                                    | 😌 Dansk | Se website | 🔒 admin |
|-----------------------------------------------|------------------------------------------------------------------------------------------------|---------|------------|---------|
| OJS 🗧 på dansk to unou for desire tilt forgue | Numre                                                                                          |         |            |         |
| Indsendelser                                  | Fremtidige numre Tidligere numre                                                               |         | 0 Hjælp    |         |
| Numre                                         | Tidligere numre                                                                                | R       | ækkefølge  |         |
| Meddelelser                                   | Nummer Publiceret Elementer                                                                    |         |            |         |
| Indstillinger                                 | <u>Årg. 12 Nr. 11 (2021): OJS 3.2 (fortsat)</u> 2021-06-21 6                                   |         |            |         |
| Brugere & roller                              | Arg. 11 Nr. 10 (2020/21) 2020-10-22 13                                                         |         |            |         |
|                                               | Redigér Vis Træk udgivet nummer tilbage Aktuelt nummer Slet                                    |         |            |         |
| Værktøjer                                     | Årg. 10 Nr. 9 (2019) 2019-10-11 5                                                              |         |            |         |
| Statistikker                                  | Årg. 9 Nr. 8 (2018): Temanummer: OJS 3 - 2018-03-23 16                                         |         |            |         |
| Administration                                | det redaktionelle workflow                                                                     |         |            |         |
| Administration                                | <u>Årg. 7 Nr. 7 (2016)</u> 2016-02-19 5                                                        |         |            |         |
|                                               | ▶ <u>Årg. 6 Nr. 6 (2015)</u> 2015-08-27 5                                                      |         |            |         |
|                                               | Årg. 6 Nr. 5 (2015): Temanummer om DOI         2015-06-23         6           og OJS         6 |         |            |         |

Nu åbnes et pop-up-vindue og her vælges fanebladet 'Nummerdata'. På denne side kan publiceringsdatoen rettes til det ønskede år. Husk efter tilretning at klikke på Gem-knappen i bunden af siden.

| Indholdsfortegnelse     Hele numre     Identifikation     11   10   Argang/bind     Nummer   År     Argang/bind     Nummer     Ar     Eskrivelse     Image: Instruction                                                                                                    | Nummerforvaltning:                | Årg. 11 Nr. 10 (2020/21) |                        | ×        |
|----------------------------------------------------------------------------------------------------|-----------------------------------|--------------------------|------------------------|----------|
| Publiceringsdato   2020-10-22     Identifikation   11 10 $2020$ Årgang/bind     Nummer   År     Årg. 11 Nr. 10 (2020/21)     Titel     B     Ar     Titel     B     Ar     Titel     Titel                                                                                                    | Indholdsfortegnelse               | Nummerdata Hele r        | numre Identifikationer | 0 Hjælp  |
| Interference   Indication   Indication   Indication   Argang/bind   Nummer   Argang/bind   Nummer   Argang/bind   Nummer   Argang/bind   Nummer   Argang/bind   Nummer   Argang/bind   Nummer   Argang/bind   Nummer   Argang/bind   Nummer   Ar     Station     Station <t< td=""><td>Publiceringsdato<br/>2020-10-22</td><td></td><td></td><td></td></t<>                                                                                                    | Publiceringsdato<br>2020-10-22    |                          |                        |          |
| Årgang/bind Nummer År     Årg. 11 Nr. 10 (2020/21) Image: Second State State S | 11                                | 10                       | 2020                   | ]        |
| Årg. 11 Nr. 10 (2020/21)       Image: Second State         Titel         Argang/bind       Nummer       År         Øreskrivelse         Image: Brite Arrow State       Image: Second State                                                                                                    | Årgang/bind                       | Nummer                   | År                     |          |
| Titel  Argang/bind □ Nummer □ År ☑ Titel  Beskrivelse  Nummer □ År ☑ Titel                                                                                                    | Årg. 11 Nr. 10 (2020/21)          |                          |                        | <b>Q</b> |
| $\square \square B T U \mathscr{A} \stackrel{\sim}{\sim} O \stackrel{\circ}{\sim} \Box = +$                                                                                                    | Titel Argang/bind Nur Beskrivelse | mmer 🗆 År 🗹 Titel        |                        |          |
|                                                                                                    | D D B I ⊻                         | & ☆ ☆ 🏹 🖿 🛨              |                        | <b>Q</b> |

## Artikel

Har du ikke fået indsat det korrekte udgivelsesår for den enkelte artikel, vælger du i samme pop-up-vindue fanebladet 'Indholdsfortegnelse'. Ud for den pågældende artikel klikker du på trekanten og vælger linket 'Indsendelse'.

| Nummerforvaltning: Årg. 11 Nr. 10 (2020/21)                    | ×              |
|----------------------------------------------------------------|----------------|
| Indholdsfortegnelse Nummerdata Hele numre Identifikationer     | <b>ð</b> Hjælp |
|                                                                | Rækkefølge     |
| Vejledninger - Nyheder i OJS 3.2                               |                |
| 🕑 Ændringer i det redaktionelle workflow - Fra OJS 3.1 til 3.2 |                |
| Indsendelse Fjern                                              |                |
| Forfatteradgang til metadata                                   |                |
| Kategorier                                                     |                |
| Opret ny version                                               |                |
| Hvordan tilrettes et allerede publiceret manuskript?           |                |
| QuickSubmit-fejl i OJS 3.2                                     |                |
| QuickSubmit til OJS 3.2                                        |                |

Herefter åbner følgende side, hvor du vælger fanebladet 'Publikation'.

| oliceret 122406 / Frederiksen / A | Endringer i det redaktionell | e workflow - Fra | OJS 3.1 til 3.2: Wor | kflow       | Vis            | Aktivitetslog Biblio |
|-----------------------------------|------------------------------|------------------|----------------------|-------------|----------------|----------------------|
| Workflow Publikation              |                              |                  |                      |             |                |                      |
| Indsendelse Bedømmelse            | Manuskriptredigering         | Produktion       |                      |             |                | <b>1</b> Hjælp       |
| Produktionsklare filer            |                              |                  | Q Søg                | Upload fil  | Planlæg public | ering                |
|                                   | Ingen filer                  |                  |                      |             | Deltagere      | Tildel               |
|                                   |                              |                  |                      |             | Inte           | et element           |
| Drøftelser under produktion       |                              |                  | ті                   | lføj indlæg |                |                      |
| Navn                              | Fra                          | Side             | ste svar Sva         | r Afsluttet |                |                      |
|                                   | Intet element                |                  |                      |             |                |                      |

Problemet med forkert udgivelsesår på de enkelte artikler opstår ofte, når man anvender QuickSubmit-pluginen. I den seneste udgave af denne plugin bliver indholdet i det felt, hvor publiceringsåret/datoen indskrives ikke overført til det endelige metadataindhold. Jf. undervisningsvideoen <u>'1. indlæg:</u> <u>Gennemgang af QuickSubmit - Problemer med datoregistrering'</u> i 'OJS på dansk' Årg. 12 Nr. 11 (2021) På publikationssiden klikker du på knappen 'Træk tilbage'.

Indholdet kan nemlig ikke ændres før end artiklen ikke længere er offentlig tilgængelig. Så snart rettelserne er foretaget publiceres artiklen igen (se senere)

| ubliceret 122406 / Frede                 | riksen / Ændringer i det redaktionelle workflow - Fra OJS 3.1 til 3.2: Workflow                                                                                                    | Vis Aktivitetslog Bibliote    |
|------------------------------------------|----------------------------------------------------------------------------------------------------|-------------------------------|
| Workflow Publikatio                      |                                                                                                    |                               |
| tatus: Publiceret                        |                                                                                                    | Træk tilbage Opret ny version |
|                                          | Denne version er blevet publiceret og kan ikke redigeres.                                                                                                    |                               |
| Titel & Resumé                           |                                                                                                    | English Dans                  |
| Bidragydere<br>Metadata                  | Præfiks<br>Eksempler: A, The                                                                                                    |                               |
| Identifikatorer<br>Publiceringsversioner | Titel         Image: A constraint of the second second se |                               |
| Tilladelser & offentliggørelse           | Undertitel Workflow                                                                                                    |                               |
| Nummer                                   | Resumé       B $I$ $x^2$ $x_2$                                                                                                    |                               |

## Efterfølgende klikker du OK

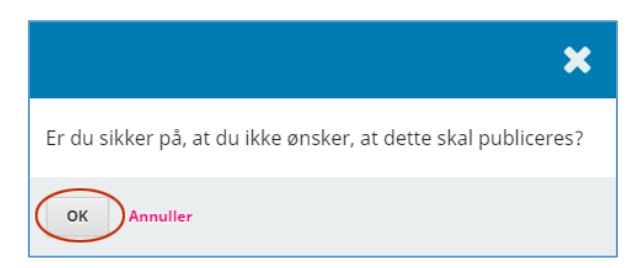

Nu kan du foretage tilretninger. Klik på linket 'Nummer' i venstremenuen

| 122406 / <b>Frederiksen</b> / Ær | e workflow - Fra OJS 3.1 til 3.2: Workflow Vis Aktivitets | og Bibliotek                                    |             |
|----------------------------------|-----------------------------------------------------------|-------------------------------------------------|-------------|
| Workflow Publikatio              | on                                                        |                                                 |             |
| Status: Ikke planlagt            |                                                           | Vis                                             | publicering |
| Titel & Resumé                   |                                                           | En                                              | glish Dansk |
| Bidragydere                      | Præfiks                                                   |                                                 |             |
| Metadata                         | Eksempler: A, The                                         |                                                 |             |
| Referencer                       |                                                           |                                                 |             |
| Identifikatorer                  | Titel                                                     | et redaktionelle workflow - Fra OJS 3.1 til 3.2 |             |
| Publiceringsversioner            | Undertitel                                                |                                                 |             |
| Tilladelser & offentliggørelse   | Workflow                                                  |                                                 |             |
| Nummer                           | Resumé                                                    |                                                 |             |
|                                  | <b>B</b> $I \times^{z} \times_{z}$                        | P                                               |             |

| Workflow                      | Publikation |                                                                                                    |                     |
|-------------------------------|-------------|----------------------------------------------------------------------------------------------------|---------------------|
|                               |             | 3.                                                                                                    |                     |
| Status: Ikke plank            | lagt        | Vis                                                                                                    | Planlæg publicering |
| Titel & Resumé                | é           |                                                                                                    | English Dansk       |
| Bidragydere                   |             | Nummer                                                                                                    |                     |
| Metadata                      |             | Dette er ikke planlagt udgivet i et bestemt nummer. Angiv nummer                                                                                                    |                     |
| Referencer                    |             | Sektion                                                                                                    |                     |
| Identifikatorer               | r           | Vejledninger - Nyheder i OJS 3.2 🔹 🗸                                                                                                    |                     |
| Publiceringsve                | ersioner    | Forsidebillede                                                                                                    |                     |
| Tilladelser & offentliggørels | se          | Slip filer her for at uploade                                                                                                    |                     |
| Nummer                        |             | Upload fil                                                                                                    |                     |
|                               |             | Sider                                                                                                    |                     |
|                               |             |                                                                                                    |                     |
|                               |             | URL-sti                                                                                                    |                     |
|                               |             | En valgfri sti til brug i URL'en i stedet for ID.                                                                                                    |                     |
|                               |             | Dato publiceret                                                                                                    |                     |
|                               | _           | Publiceringsdatoen indstilles automatisk, når udgivelsen offentliggøres. Indtast ikke en publiceringsdato, m<br>tidligere blev offentliggjort et andet sted, og du er nødt til at forsyne den med en tidligere dato. | nedmindre artiklen  |
|                               | 1.          | 2020-10-14                                                                                                    |                     |
|                               |             |                                                                                                    | 2. Gem              |
|                               |             |                                                                                                    | - dem               |

Her tilretter du publiceringsår/dato (1). Klik dernæst på 'Gem' (2) og til sidst 'Planlæg publicering (3)

Efterfølgende mangler du bare at klikke på 'Publicér'. Så er din artikel igen offentlig tilgængelig.

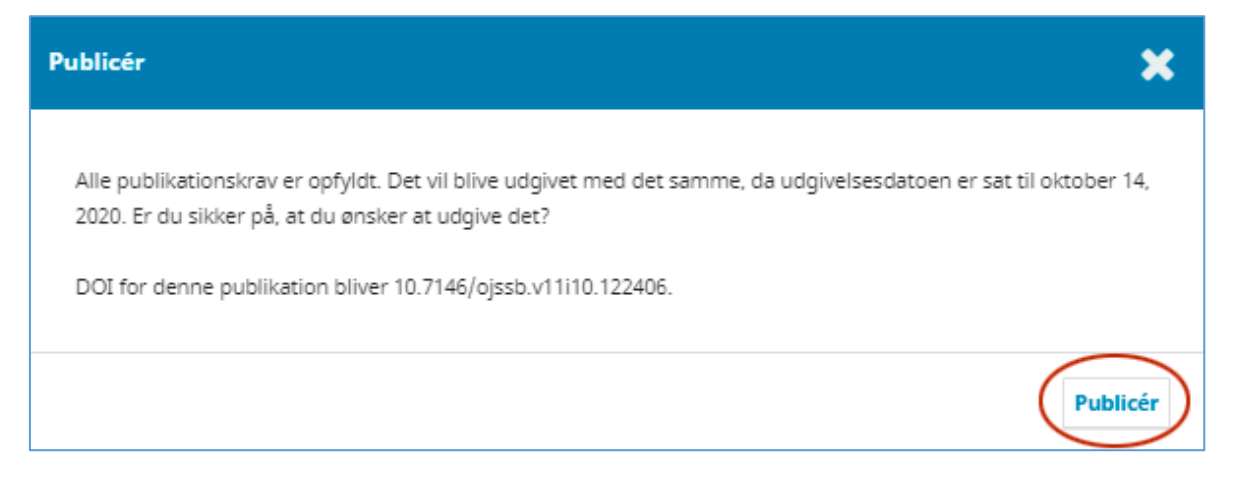

Tekstindholdet i dette pop-up-vindue tilpasses naturligvis din artikels indhold og dit tidsskrifts opsætning.